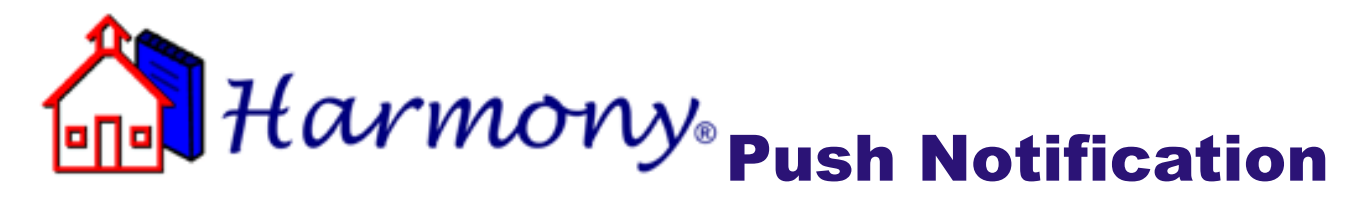

| Central Hig<br>Harmor | h School<br>I <b>y User Lo</b> | og In |   |
|-----------------------|--------------------------------|-------|---|
| Username<br>Password  |                                | ]     |   |
|                       | Login                          | 1     | 1 |

Step 1: Log into Harmony via Har

| Additional on-line                   | options                                                |
|--------------------------------------|--------------------------------------------------------|
| Pay Fees C                           | Dn-line                                                |
| Set your email or tex<br>My Notifica | t notification preferences<br>ation Profile (optional) |
|                                      |                                                        |
|                                      |                                                        |

**Step 2:** Select My Notification Profile (view from Harmony Parent Access)

inu It Ir [logout] <u>My Notification Profile</u> <u>School Contact Information</u>

**OR** select My Notification Profile (view from Harmony Mobile)

| Eult Profile S               | Edit Profile Settings |  |  |  |  |
|------------------------------|-----------------------|--|--|--|--|
|                              | Duane A Bryant        |  |  |  |  |
| account nickname             |                       |  |  |  |  |
| (Default Profile)            |                       |  |  |  |  |
| attendance options           |                       |  |  |  |  |
| notify me of unexcused abs   | ences                 |  |  |  |  |
| notify me of excused absence | ces                   |  |  |  |  |
|                              |                       |  |  |  |  |

**Step 3:** Name the profile and select the options that interest you

| otification options                                        | tress                               |
|------------------------------------------------------------|-------------------------------------|
| enter address                                              |                                     |
|                                                            |                                     |
| - add more email ad                                        | idresses -                          |
| - add more email ac                                        | idresses -<br>ber                   |
| - add more email ac<br>text me at this num<br>enter number | Idresses -<br>ber<br>- choose one - |

Choose how you want to be notified -you can add multiple email or text addresses by touching the -add moreoption

| You                                                 | can choose to be notified at the                       |
|-----------------------------------------------------|--------------------------------------------------------|
| end                                                 | of each day or at the end of the                       |
| wee                                                 | k. You can also temporarily disable                    |
| this                                                | feature                                                |
| <ul> <li>noti</li> <li>noti</li> <li>tem</li> </ul> | ify me daily<br>ify me weekly<br>popartily disable     |
| to tu                                               | urn off notices, until you choose to turn them back on |
| 521/0                                               |                                                        |

Choose how often you want to be notified and save your profile.

Profiles can be edited or new profiles created at any time using the My Notification Profile option from Step 2